## **Adding Multiple 5330 Forms**

02/26/2025 4:51 pm CST

To add Form 5330, begin by navigating to the 5500 Module for the specific plan year being filed. The 5330 option is located on the right side of the screen, under the 8955-SSA section. Select the **+Add 5330** link in the Draft-Edit column.

| lome > <u>Edit Cor</u>                                                 | <u>mpany</u> > <u>Edit P</u>                              | <u>Plan</u> > <u>5500</u> > 2023 |       |          |                                                                                                    |                                                                                                    |
|------------------------------------------------------------------------|-----------------------------------------------------------|----------------------------------|-------|----------|----------------------------------------------------------------------------------------------------|----------------------------------------------------------------------------------------------------|
| Company:                                                               | 1 Examp                                                   | le Company                       | -     |          | ID: CustID123 🍠                                                                                                    | 5500 Menu                                                                                                    |
| Plan:                                                                  | Example Company 401(k) Plan                               |                                  | ~     | ID: 🥒    | SAR/AFN Print Settings <i>i</i> Batch/WorkFlow                                                                                                    |                                                                                                    |
| Checklist: Non-Standardized 401(k) (Adoption Agre                      |                                                           |                                  |       | ion Agre | ement Format) -                                                                                                    | Upload and Download Center     Attachment Templates                                                                                                    |
| Details:                                                               | EIN: 86-7530932 • PN: 001 • PYE: 12-31                    |                                  |       | 2-31     |                                                                                                    | <ul><li>View 5500 FAQs</li><li>55AutoFill</li></ul>                                                                                                    |
|                                                                        |                                                           |                                  |       |          |                                                                                                    | <ul> <li>Bring forward 2022 data to 2023 for this plan only</li> <li>Bring forward 2022 portal users to 2023 for this plan</li> </ul>                                                                                                    |
| Edit Status: Unlocked                                                  |                                                           |                                  |       |          | <ul> <li>only <i>i</i></li> <li>Clone 2023 Return/Report within 2023 for this plan<br/>only <i>i</i></li> </ul>                                                                                                    |                                                                                                    |
| Signed Status: Not Signed                                              |                                                           |                                  |       |          |                                                                                                    |                                                                                                    |
| Acceptance Status: Not Submitted                                       |                                                           |                                  |       |          |                                                                                                    |                                                                                                    |
|                                                                        |                                                           |                                  |       |          |                                                                                                    | <ul> <li>Work With Signers/Portal Users</li> <li>Portal Manager</li> <li>Portal Link I</li> </ul>                                                                                                    |
| 5500 - 20                                                              | 023                                                       |                                  |       |          | Add Schedules                                                                                                    | Work With Signers/Portal Users     Portal Manager     Portal Link I  8955-SSA                                                                                                    |
| 5500 - 20<br>DRAFT-ED                                                  | 023<br>NIT                                                | STATUS                           | FINAL | DEL      | Add Schedules                                                                                                    | Work With Signers/Portal Users     Portal Manager     Portal Link I      8955-SSA     FAQs for 8955-SSA - Batches/Fulfillment - Upload     Face 2015 Code 5 File 5005                                                                                                    |
| 5500 - 20<br>DRAFT-ED<br>May Not Print                                 | 023<br>PIT<br>It All FINAL S                              | STATUS                           | FINAL | DEL      | Add Schedules<br>Form 5500<br>Form 5500-EZ<br>Form 5500-SF                                                                                                    | Work With Signers/Portal Users     Portal Manager     Portal Link I      B955-SSA     FAQs for 8955-SSA - Batches/Fulfillment - Upload     Form 8955-SSA E-File FAQs     DRAFT-EDIT STATUS FINAL DEL                                                                                                    |
| 5500 - 20<br>DRAFT-ED<br>May Not Print<br>Edit Check Al                | 023<br>vIT<br>It All FINAL S<br>Il 5500 Sche              | STATUS<br>Schedules<br>dules     | FINAL | DEL      | Add Schedules<br>Form 5500<br>Form 5500-EZ<br>Form 5500-SF<br>Schedule A-New I<br>Schedule C New I                                                                                                    | Work With Signers/Portal Users     Portal Manager     Portal Link I      8955-SSA      FAQs for 8955-SSA - Batches/Fulfillment - Upload     Form 8955-SSA E-File FAQs     DRAFT-EDIT STATUS FINAL DEL     Add Form 8955-SSA I                                                                                                    |
| 5500 - 20<br>DRAFT-ED<br>May Not Prin<br>Edit Check Al<br>5500 Review  | 023<br>vIT<br>it All FINAL S<br>Il 5500 Sche<br>v Summary | STATUS<br>Schedules<br>dules     | FINAL | DEL      | Add Schedules<br>Form 5500<br>Form 5500-EZ<br>Form 5500-SF<br>Schedule A-New I<br>Schedule C-New I<br>Schedule D-New I                                                                                                    | <ul> <li>Work With Signers/Portal Users</li> <li>Portal Manager</li> <li>Portal Link I</li> <li>8955-SSA</li> <li>FAQs for 8955-SSA - Batches/Fulfillment - Upload<br/>Form 8955-SSA E-File FAQs</li> <li>DRAFT-EDIT STATUS FINAL DEL<br/>Add Form 8955-SSA I</li> <li>-STATEMENT DATA-</li> </ul>                                                                                                    |
| 5500 - 2(<br>DRAFT-ED<br>May Not Print<br>Edit Check Al<br>5500 Review | 023<br>vIT<br>th All FINAL S<br>Il 5500 Sche<br>v Summary | STATUS<br>Schedules<br>dules     | FINAL | DEL      | Add Schedules<br>Form 5500<br>Form 5500-EZ<br>Form 5500-SF<br>Schedule A-New I<br>Schedule C-New I<br>Schedule D-New I<br>Schedule DCG-New I<br>Schedule G-New I                                                                                              | <ul> <li>Work With Signers/Portal Users</li> <li>Portal Manager</li> <li>Portal Link I</li> <li>8955-SSA</li> <li>FAQs for 8955-SSA - Batches/Fulfillment - Upload<br/>Form 8955-SSA E-File FAQs</li> <li>DRAFT-EDIT STATUS FINAL DEL<br/>Add Form 8955-SSA I</li> <li>-STATEMENT DATA-<br/>DRAFT-EDIT STATUS</li> </ul>                                                                                                    |
| 5500 - 20<br>DRAFT-ED<br>May Not Print<br>Edit Check Al<br>5500 Review | 023<br>IT<br>It All FINAL S<br>Ill 5500 Sche<br>V Summary | STATUS<br>Schedules<br>dules     | FINAL | DEL      | Add Schedules<br>Form 5500<br>Form 5500-EZ<br>Form 5500-SF<br>Schedule A-New I<br>Schedule C-New I<br>Schedule D-New I<br>Schedule D-New I<br>Schedule DCG-New I<br>Schedule G-New I<br>Schedule H I                                                          | <ul> <li>Work With Signers/Portal Users</li> <li>Portal Manager</li> <li>Portal Link I</li> <li>8955-SSA</li> <li>FAQs for 8955-SSA - Batches/Fulfillment - Upload<br/>Form 8955-SSA E-File FAQs</li> <li>DRAFT-EDIT STATUS FINAL DEL<br/>Add Form 8955-SSA I</li> <li>-STATEMENT DATA-<br/>DRAFT-EDIT STATUS</li> </ul>                                                                                                    |
| 5500 - 20<br>DRAFT-ED<br>May Not Prin<br>Edit Check Al<br>5500 Review  | 023<br>PIT<br>It All FINAL S<br>Il 5500 Sche<br>V Summary | STATUS<br>Schedules<br>Idules    | FINAL | DEL      | Add Schedules<br>Form 5500<br>Form 5500-EZ<br>Form 5500-SF<br>Schedule A-New I<br>Schedule C-New I<br>Schedule D-New I<br>Schedule DCG-New I<br>Schedule G-New I<br>Schedule H I<br>Schedule H I<br>Schedule H I                                              | <ul> <li>Work With Signers/Portal Users</li> <li>Portal Manager</li> <li>Portal Link I</li> <li>8955-SSA</li> <li>FAQs for 8955-SSA - Batches/Fulfillment - Upload<br/>Form 8955-SSA E-File FAQs</li> <li>DRAFT-EDIT STATUS FINAL DEL<br/>Add Form 8955-SSA I</li> <li>-STATEMENT DATA-<br/>DRAFT-EDIT STATUS</li> <li>5330</li> </ul>                                                                                                    |
| 5500 - 20<br>DRAFT-ED<br>May Not Print<br>Edit Check Al<br>5500 Review | 023<br>HT<br>It All FINAL S<br>Il 5500 Sche<br>7 Summary  | STATUS<br>Schedules<br>Idules    | FINAL | DEL      | Add Schedules<br>Form 5500<br>Form 5500-EZ<br>Form 5500-SF<br>Schedule A-New I<br>Schedule D-New I<br>Schedule DCG-New I<br>Schedule G-New I<br>Schedule H I<br>Schedule H I<br>Schedule H I<br>Schedule MB<br>Schedule MEP-New I                             | <ul> <li>Work With Signers/Portal Users</li> <li>Portal Manager</li> <li>Portal Link I</li> <li>8955-SSA</li> <li>FAQs for 8955-SSA - Batches/Fulfillment - Upload<br/>Form 8955-SSA E-File FAQs</li> <li>DRAFT-EDIT STATUS FINAL DEL<br/>Add Form 8955-SSA I</li> <li>-STATEMENT DATA-<br/>DRAFT-EDIT STATUS</li> <li>5330</li> <li>I - FAQs for 5330 - E-File Status - Upload</li> </ul>                                                    |
| 5500 - 20<br>DRAFT-ED<br>May Not Print<br>Edit Check Al<br>5500 Review | 023<br>vIT<br>t All FINAL S<br>Il 5500 Sche<br>v Summary  | STATUS<br>Schedules<br>dules     | FINAL | DEL      | Add Schedules<br>Form 5500<br>Form 5500-EZ<br>Form 5500-SF<br>Schedule A-New I<br>Schedule C-New I<br>Schedule D-New I<br>Schedule DCG-New I<br>Schedule G-New I<br>Schedule H I<br>Schedule H I<br>Schedule H I<br>Schedule MB<br>Schedule MB<br>Schedule MB | <ul> <li>Work With Signers/Portal Users</li> <li>Portal Manager</li> <li>Portal Link I</li> <li>8955-SSA</li> <li>FAQs for 8955-SSA - Batches/Fulfillment - Upload<br/>Form 8955-SSA E-File FAQs</li> <li>DRAFT-EDIT STATUS FINAL DEL<br/>Add Form 8955-SSA I</li> <li>-STATEMENT DATA-<br/>DRAFT-EDIT STATUS</li> <li>5330</li> <li>I - FAQs for 5330 - E-File Status - Upload<br/>DRAFT-EDIT STATUS FINAL DEL</li> <li>*Add 5330</li> </ul> |

After clicking the **+Add 5330** link, the form will be added to the plan year, and the system will redirect you to the draft screen for Form 5330. Any available indicative data will automatically populate in the first section of the form.

Once a single 5330 has been added to the plan, the option to add supplemental pages or attachments to the filing will be enabled and a new **+Add 5330** link will appear.

NOTE: The attachments link is only available for 5330 Add-On subscribers.

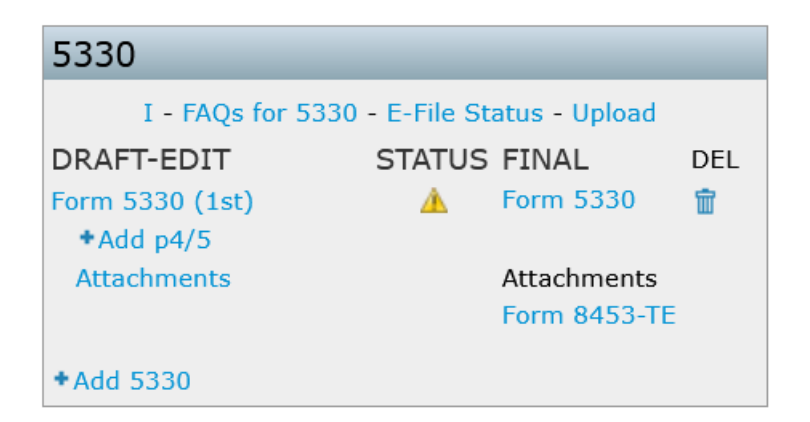

The software will automatically assign an identifier to each Form 5330 added (e.g., Form 5330 (1st), Form 5330 (2nd)). This identifier can be updated to any 5-characters by altering the description in the upper left-hand corner of the Form 5330 draft screen.

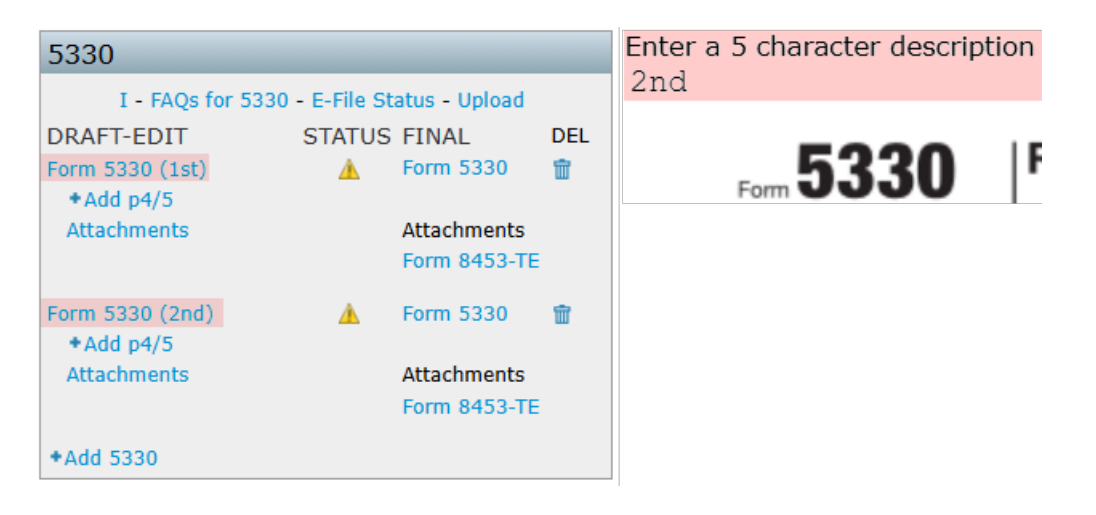